## HƯỚNG DẫN SỬ DỤNG HỆ THỐNG THU HỌC PHÍ ONLINE TẠI TRƯỜNG ĐẠI HỌC NGUYỄN TẤT THÀNH QUA NGÂN HÀNG - <mark>AGRIBANK</mark>

\*\*\* *Lưu ý:* Những điều kiện cần thiết để sinh viên đăng nhập hệ thống Internet banking của Agribank để thanh toán tiền học phí:

- Sinh viên đã có tài khoản mở tại Agribank
- Sinh viên đã đăng ký dịch vụ SMS Banking (dùng để nhận mã xác thực khi thanh toán qua internet)
- Sinh viên đã đăng ký dịch vụ Internet banking và đã được cấp user, mật khẩu để truy cập

## 1/ Đăng nhập:

<u>Bước 1:</u> Sinh viên truy cập vào địa chỉ: <u>http://phongdaotao.ntt.edu.vn/</u>

Bước 2: Nhập Mã sinh viên, Mật khẩu, Mã bảo vệ để tiến hành đăng nhập:

| TRUCING BAI HOC<br>NGUYÊN TẤT THÀNH<br>NGUYEN TẠT THANH UNIVERSITY<br>PHÒ                                                                                                    | NG ĐÀO TẠO                                                          |
|----------------------------------------------------------------------------------------------------|---------------------------------------------------------------------|
| Triang the Our shall Gar Bon * eld team diabase Galangelin * Hot sint som sån * Triang blav Maken                                                                                                    | Sa Lidoné Hili-Dap                                                  |
| лноне вка:                                                                                                    | OANG SHILF                                                          |
| Triding balo chương trình giao tru chuyến đề "việt tran đất nước con oguời"<br>Ngài được to trang<br>Triding sao xết quả ghác tra điểm thị tốt ngriệp đổ tự, văn trán đơt thàng 10 năm 2012<br>Ngài dug contrand<br>Dami nach công mắn và không công nhận tất ngriệp bắc trựch khoa Critt và Điền | 125 parts volge:<br>1211512(70)<br>1281100a<br>1481100a<br>1451100a |
| Nyác Miny 30 11 2012<br>Thông tác Nyiễn sinh kên thông cao đảng đột 2 năm 2012<br>Ngây Ming 30 10 2012                                                                                                    | Pang PAXI 2                                                         |
| Nắt quả HE tốt nghiệp bặc TOCH ogàin CHTT khải 2008, ngàint Điều Dướng khoả 2008, 2009, 2010<br>Ngài trug 20 10200                                                                                                    | D-DC N/HS                                                           |
| RéE guê chiếm phác tha điển thị tuyển sinh thôn thông Gao điếng đạt 1 năm 2012<br>Ngày đảng 25 to định                                                                                                    | D vill ack har the     D Clinging sim view     D Training dividing  |

## 2/ Thanh toán học phí:

<u>Bước 1:</u> Sau khi đăng nhập, hồ sơ sinh viên sẽ hiện ra, nhấn chọn dòng "*Công nợ sinh viên*" để tiến hành thanh toán học phí:

|                | TTT TRUONG DAI H<br>NGU | OC<br>IYÊN TÂ<br>NGUYEN TA | <b>TTHANH UN</b> |                      |           | PHÒN     | √G Đ       | ÀO TẠO                        |  |  |
|----------------|-------------------------|----------------------------|------------------|----------------------|-----------|----------|------------|-------------------------------|--|--|
| Trang chú      | Quy chễ - Quy định 👻    | Kế hoạch đào tạo           | Glång viðn 👻     | Học sinh sinh viễn 🔻 | Thông bảo | Biểu mẫu | Liên hệ    | Hồi-Đáp                       |  |  |
|                |                         | HÔ S                       | O' SINH Y        | √IÊN                 |           |          | S D<br>Xie | ari Viếti<br>I chào           |  |  |
| THÔN           | IG TIN CĂ NHÂN          |                            |                  |                      |           |          | HIE        | P_TEST 0003<br>Using suft     |  |  |
| Mā sinh viên   | 1211514170              | 6 - Trang thái: E          | )ang học         |                      | Hinh se   | ih viên  | CHUCMANS   |                               |  |  |
| Ho tên         | HIEP_TEST               | 0003                       |                  |                      |           |          | -          | W. This and some state        |  |  |
| Giới tính      | Nam                     |                            |                  |                      |           |          | 2          | Then đấi mật khẩu             |  |  |
| Ngày sinh      | 03-03-1988              |                            |                  |                      |           |          | >          | Đãng ký học phần              |  |  |
| Neisinh        |                         |                            |                  |                      |           |          | 2          | Xem lich hoc                  |  |  |
| Dân tộc        | Kinh                    |                            |                  |                      |           |          |            | Xem lich thi                  |  |  |
| Tôn giáo       | Không                   |                            |                  |                      |           |          |            | Kêt quả Học tập               |  |  |
| Chima minh     | i thự                   |                            |                  |                      |           |          | 8          | Công nơ sinh viện             |  |  |
| Địa chỉ thườ   | no trú                  |                            |                  |                      |           |          | 8          | Tra củu văn bằng              |  |  |
| Địa chỉ liên l | lac                     |                            |                  |                      |           |          | 8          | Canti sách phiáu thu floc phí |  |  |

<u>Bước 2:</u> Trong "Công nợ sinh viên" sẽ hiện lên thông tin các môn học sinh viên chưa đóng tiền. Để thanh toán, thực hiện theo trình tự:

1/Tất cả các Môn học đã đăng ký sẽ được hệ thống *tự động check* để đóng học phí

2/Chọn thanh toán qua Ngân hàng đang sử dụng - Agribank

3/Ấn vào nút "*Thanh toán*"

| Neer     | TRƯỜNG ĐẠI HỌC<br>NGUYÊN TẤT THÀNH<br>NGUYEN TAT THANH UNIVERSITY<br>PHÒNG |                         |          |                                 |                              |               |              |            | IG Ð       | ĐÀO TẠO                                                |  |
|----------|----------------------------------------------------------------------------|-------------------------|----------|---------------------------------|------------------------------|---------------|--------------|------------|------------|--------------------------------------------------------|--|
| irang ch | ú Quy chế - Qi                                                             | uy định 🍷 🛛 Kế hoạch (  | tilo tao | Giáng viên                      | <ul> <li>Hoc sinh</li> </ul> | sinh viên 👘   | Thông bảo    | Biểu mẫu   | Liên hệ    | Ηά - Đáp                                               |  |
|          |                                                                            | CĈ                      | NG       | NỢ SIN                          | IH VIÊN                      | 1             |              |            | 504        | h viên                                                 |  |
| Î        |                                                                            | Mà SV:                  |          | 12115141                        | 76<br>T 0003                 |               |              |            | Xin<br>HIE | chào<br>P_TEST 0003<br>Dàng vuất                       |  |
|          |                                                                            | Lóp học:<br>Trang thái: |          | HIEP_TES<br>12CTH02<br>Dang hoc | 10003                        |               |              |            | он<br>э    | ức năng<br>Thông tin sinh viên                         |  |
| Viet     | nBank                                                                      | anti tu'an 3            |          |                                 | <u> </u>                     | Đợt -Tạt      | t cả các đợt | • Loc      | 2          | Thay đổi mặt khẩu<br>Đảng ký học phần<br>Xem lịch học  |  |
| n C      | i na                                                                       | Nội dung thư            | Tinch    | i Số tiến (VHD)                 | Bũ nàp (VND)                 | ROLLING (VND) | Công nơ (VNĐ | ) Trong th | 2          | Kên lịch thị<br>Kết quả học tập                        |  |
| E        | 0201032052                                                                 | Cấu trúc máy tinh       | Э        | 750.000                         | 0                            | 0             | 750,000      | Chưa nộ    | 0          | Công nơ sinh viên                                      |  |
| E        | 0201001868                                                                 | Vát lí dai cureng A1    |          | 462,000                         | 0                            | 0             | 462,000      | Chua nộ    | 2          | Tra cửu văn bằng<br>Danh nặch nhiều thu học nhi        |  |
|          | 1 IAH                                                                      | Lệ phí nhập học         |          | 200,000                         | 0                            | 0             | 200.000      | Chura nói  |            | and a second state of the second                       |  |
| 1        | 0201001786                                                                 | Toán cao cấp A1         | э        | 462,000                         | 462.000                      | 0             | 0            | Đã nộp     | -          |                                                        |  |
| 8        | 0201000592                                                                 | Giáo dục thể chất 1     | 1        | 90,000                          | 90,000                       | 0             | 0            | Đã nộp     | 30.0       | BIEU MÁU 🕹                                             |  |
| ŧ.       | 0201000593                                                                 | Giáo dục thể chất 2     | 1        | 90,000                          | 90.000                       | D             | 0            | Đã nộp     | >          | เปลี่น vay vôn                                         |  |
|          | 0201000594                                                                 | Giáo dục thể chất 3     | 1        | 90,000                          | 90,000                       | 0<br>Tống côn | 0            | D3 nôp     | 00<br>5    | Đơn xác nhân ngành độc hại<br>ối ngành hóa môi trường) |  |
|          |                                                                            |                         |          |                                 |                              | tiong con     | <u>g n</u>   |            | 2          | Thông tin điểm danh                                    |  |

Bước 3: Trong cửa sổ xác nhận nội dung thanh toán, chọn mục "Thanh toán" để tiếp tục

## THANH TOÁN HỌC PHÍ ONLINE

| Mã SV:                | 1211514176     |
|-----------------------|----------------|
| Họ và Tên:            | HIEP_TEST 0003 |
| Lớp học:              | 12CTH02        |
| Ngân hàng thanh toán: | VietinBank     |

| STT | Mã         | Nội dung thu        | Số tiền     | Hủy |
|-----|------------|---------------------|-------------|-----|
| 1   | 0201001868 | Vật lí đại cương A1 | 462,000 VND | Hủy |
|     | All.       | Tổng tiền           | 462,000 VND |     |
|     |            |                     | Thanh toán  |     |

**Bước 4:** Cửa sổ thanh toán hiện lên, website https://ibank.agribank.com.vn sẽ xuất hiện:

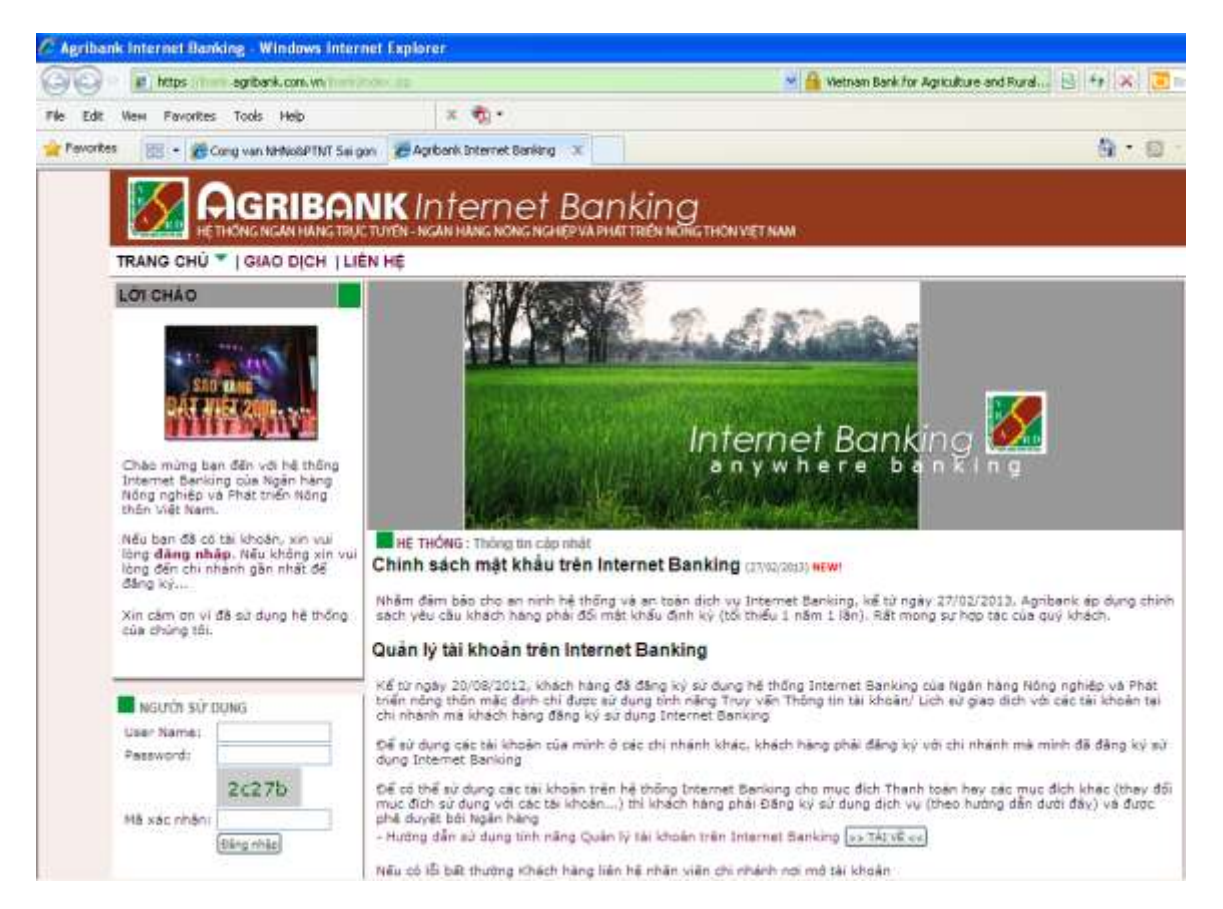

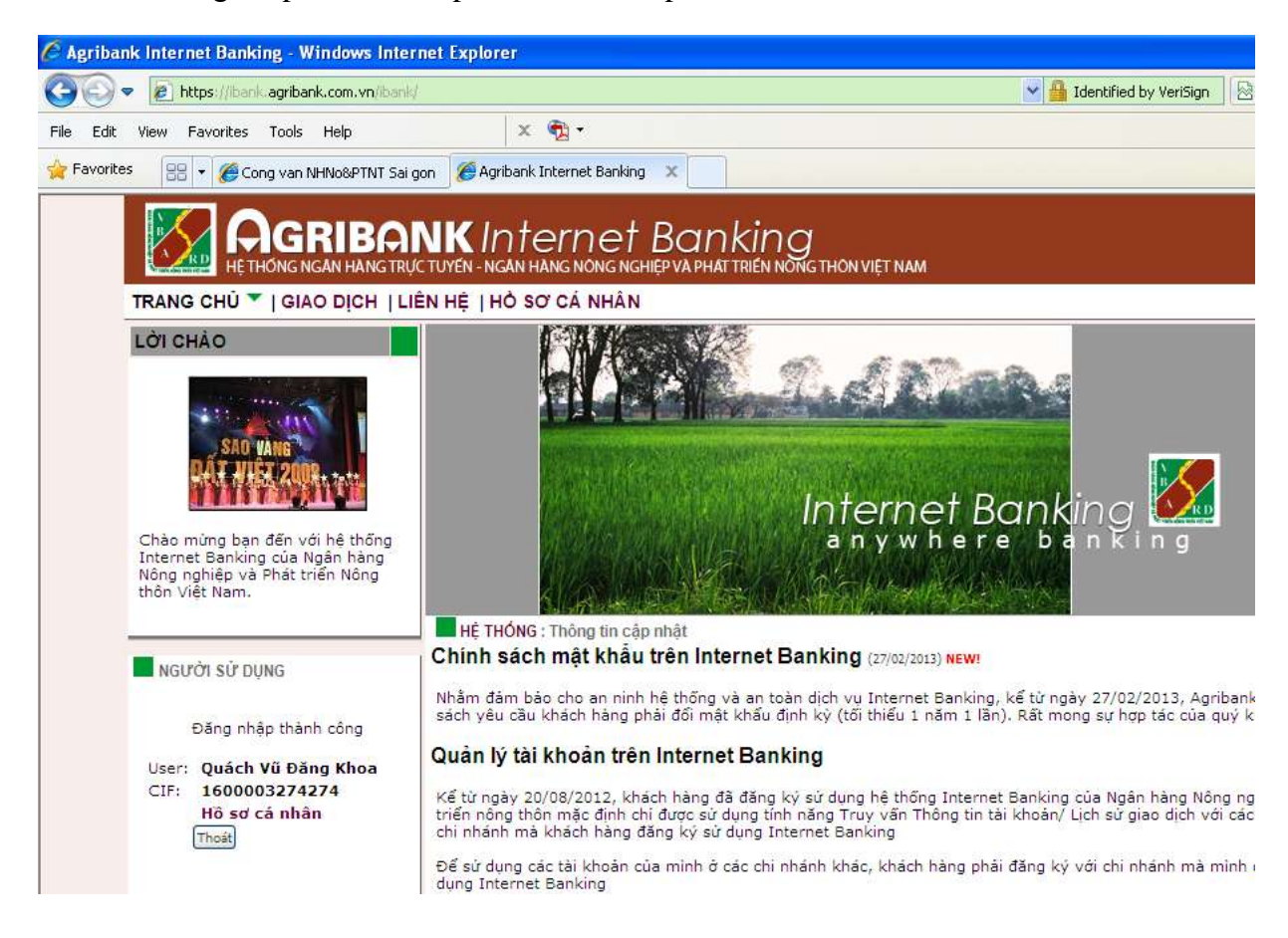

Sinh viên đăng nhập user name, password và nhập mã xác nhận:

Nếu đã có thẻ của ngân hàng Agribank mà chưa có tài khoản đăng nhập tại đây, Sinh Viên liên hệ địa chỉ: **02 Võ Văn Kiệt, Phường Nguyễn Thái Bình, Q1** để được cấp biểu mẫu đăng ký và cấp tài khoản.

Sau khi đăng nhập thành công, sinh viên nhấp chọn GIAO DỊCH. Màn hình sau sẽ xuất hiện

| 🖉 Agribank Internet Banking   Transaction Pa  | ge - Windows Internet Explorer                                                                                                    |
|-----------------------------------------------|----------------------------------------------------------------------------------------------------|
| COO - E https://ibank.agribank.com.vn/ibank/t | rans.jsp 💌 🔒 Vietnam Bank for Agriculture and Rural                                                                                                    |
| File Edit View Favorites Tools Help           | x 👰 •                                                                                                    |
| 🔶 Favorites 🛛 🖶 👻 🏈 Cong van NHNo&PTNT Sai go | n 🌾 Agribank Internet Bankin 🗴                                                                                                    |
|                                               | JK Internet Banking<br>TUYÉN - NGAN HANG NONG NGHIÉP VA PHATTRIÉN NÔNG THÔN VIỆT NAM                                                                                                    |
| TRANG CHỦ   GIAO DỊCH 🍸   LIÊ                 | N HỆ   HỎ SƠ CẢ NHÂN                                                                                                    |
| GIAO DỊCH<br>THÔNG TIN TÀI KHOĂN              |                                                                                                    |
| Vấn tin tài khoản                             | GIAO DỊCH : THÔNG TIN TẢI KHOẢN : Vấn tin tài khoản                                                                                                    |
| Lịch sử giao dịch<br>THANH TOÁN               | Thông tin Tài khoản                                                                                                    |
| ĐĂNG KÝ DỊCH VỤ                               | Tài khoản lựa chọn: 1600207000826 🔽 Truy vấn                                                                                                    |
|                                               | Chủ Tải khoản: QUACH VU DANG KHOA                                                                                                    |
|                                               | CIF: 1600003274274                                                                                                    |
| NGƯỜI SƯ DỤNG                                 | Số Tải khoản: 1600207000826                                                                                                    |
| User: Quách Vũ Đăng Khoa                      | Tỉnh trạng TK: Hoạt động                                                                                                    |
| CIF: 1600003274274                            | Loại Tải khoản: TG Thanh toán Vbac                                                                                                    |
| Ho sơ ca nhan                                 | Loại tiến: VND                                                                                                    |
| inoat                                         | Số dự khả dụng: 18.631.517,00                                                                                                    |
|                                               | Số dự: 18.631.517,00                                                                                                    |
|                                               | [xem lịch sử giao dịch]                                                                                                    |
| Norton<br>SECURED<br>powered by VeriSign      | -<br>Copyright (c) 2008 <b>Agribank</b> . Bán quyền thuộc về Ngân hàng Nông nghiệp và Phát triển Nông thôn Việt Nam.<br>Head office: <b>Số 18 Trần Hữu Dực - 36 Nguyễn Cơ Thạch, Mỹ Đình, Từ Liêm, Hà Nộ</b> i. Tel: <b>(+84-4)-8313717</b> . Fax <b>(+84-4)-</b> |
| ABOUT SSL CERTIFICATES                        | Trang chủ   Quy định sử dụng   Chính sách Quyền riêng tư                                                                                                    |

Tại màn hình này sinh viên có thể:

- Vấn tin tài khoản: xem số dư hiện tại
- Lịch sử giao dịch: xem lịch sử biến động số dư trong một khoảng thời gian

Nếu sinh viên muốn thanh toán học phí thì chọn THANH TOÁN. Màn hình sau sẽ xuất hiện:

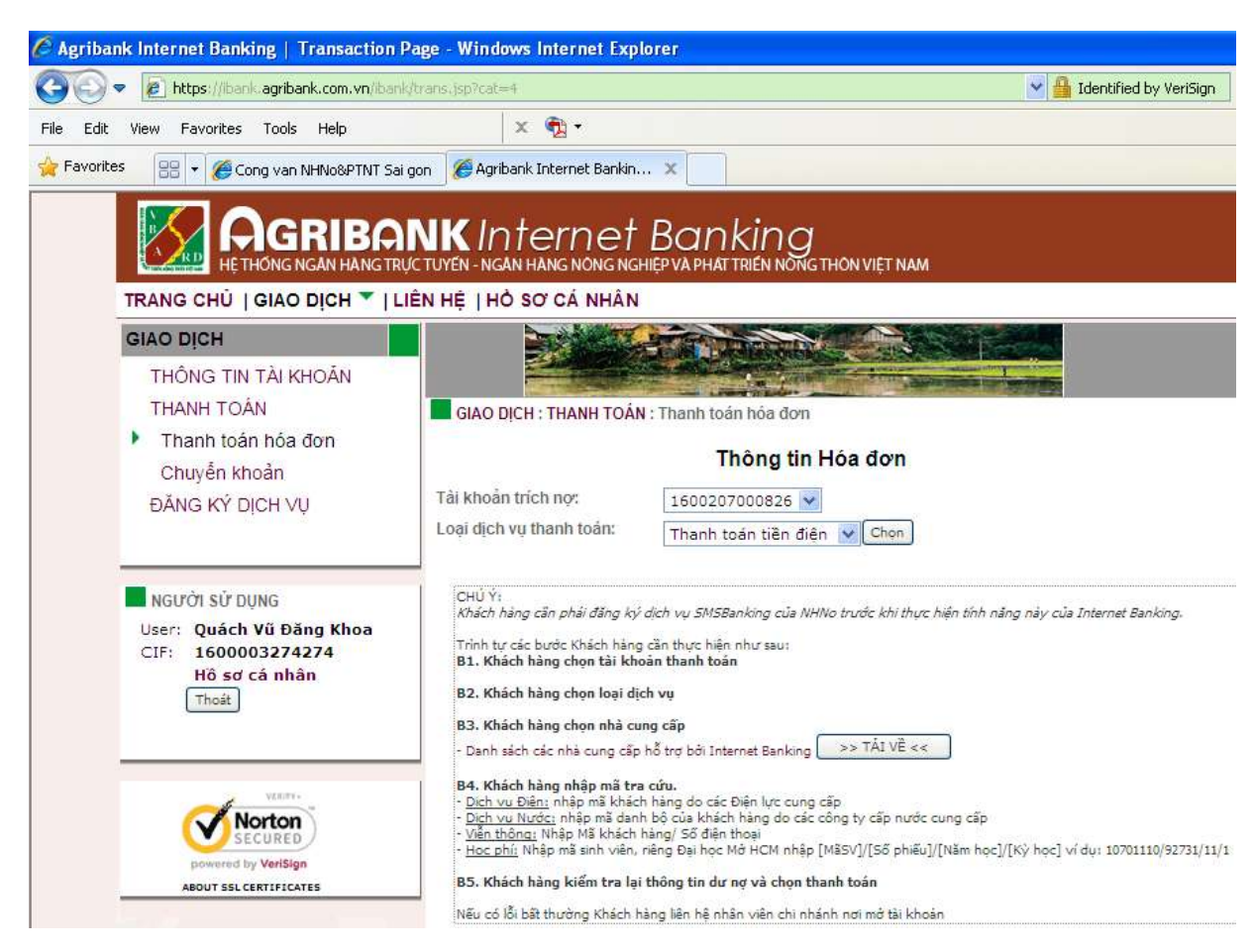

Tại màn hình này sinh viên chọn tài khoản trích nợ là tài khoản mở thẻ tại Agribank.

Tiếp theo chọn loại dịch vụ thanh toán : thu học phí và bấm nút chọn.

Màn hình sau sẽ xuất hiện:

|                                                                                            | NKInternet                                                                | Banking<br>HIEP VA PHAT TRIEN NONG THON VIET NAM                                                        |
|--------------------------------------------------------------------------------------------|---------------------------------------------------------------------------|----------------------------------------------------------------------------------------------------|
| TRANG CHỦ   GIAO DỊCH 🍸   L                                                                | ÊN HỆ   HỎ SƠ CÁ NHÂN                                                     |                                                                                                    |
| GIAO DỊCH                                                                                  |                                                                           |                                                                                                    |
| THÔNG TIN TÀI KHOĂN<br>THANH TOÁN<br>Thanh toán hóa đơn<br>Chuyển khoản<br>ĐĂNG KÝ DỊCH VỤ | GIAO DICH : THANH TOÁN<br>Tài khoản trích nọ:<br>Loại dịch vụ thanh toán: | : Thanh toán hóa đơn<br>Thông tin Hóa đơn<br>1600207000826 ♥ Số dư: 6.795.520,00 (VND)<br>Thu học phí ♥ |
| NGƯỜI SỬ DỤNG<br>User: Quách Yũ Đăng Khoa<br>CIF: 1600003274274<br>Hồ sơ cá nhân<br>Thoát  | Nhà cung cấp dịch vụ:<br>Mã tra cứu Hóa đơn:<br>CHÚ Ý:                    | Dai hoc Nguyen Tat Thanh (HCM) 💌                                                                        |

Tại màn hình này sinh viên chọn Nhà cung cấp dịch vụ là Dai hoc Nguyen Tat Thanh (HCM) Phần mã tra cứu hóa đơn, sinh viên nhập Mã số sinh viên của mình và bấm nút **tiếp tục**. Màn hình sau sẽ xuất hiện

| icrosoft Chart 🔏 (MSChart) 🚺 Nha                                | c vang 🕒 Cach tru ngay trong e<br>NKInternet I<br>(C TUYÉN - NGAN HANG NONG NGHII | Banking<br>Praphat Trien Nong Ti                                                                                                   | Kinh nghiệm làm PTTC, HON VIỆT NAM                                                                             | M Unauthorize |
|-----------------------------------------------------------------|-----------------------------------------------------------------------------------|----------------------------------------------------------------------------------------------------|----------------------------------------------------------------------------------------------------|---------------|
| TRANG CHỦ   GIAO DỊCH ▼   L<br>GIAO DỊCH<br>THÔNG TIN TÀI KHOẢN | IÊN HỆ   HỎ SƠ CÁ NHÂN                                                            | The Republic                                                                                                    |                                                                                                    |               |
| THANH TOÁN                                                      | GIAO DICH : THANH TOÁN :                                                          | Thanh toán hóa đơn                                                                                                    |                                                                                                    |               |
| Thanh toán hóa đơn<br>Chuyển khoản                              |                                                                                   | Thông tin H                                                                                                    | lóa đơn                                                                                                    |               |
| ĐĂNG KÝ DỊCH VỤ                                                 | Tài khoản trích nợ:                                                               | 1600207000826 💌                                                                                                    | ] Sõ dư: 6.795.520,00 (\                                                                                       | ND)           |
|                                                                 | Loại dịch vụ thành toàn:                                                          | Thu học phí 💌                                                                                                    |                                                                                                    |               |
| NGƯỜI SỬ DỤNG                                                   | Nhà cũng cấp tiến vụ.                                                             | Dai hoc Nguyen Tat                                                                                                    | Thanh (HCM) 💌                                                                                                  |               |
| User: Quách ¥ű Đăng Khoa                                        | Mä tra cứu Hóa đơn:                                                               | 1211514176                                                                                                    |                                                                                                    |               |
| CIF: 1600003274274<br>Hồ sơ cá nhân<br>Thoát                    |                                                                                   | Thông tin thêm: 1213<br>[A9CFB8EEC5D7C79<br>1/2012]Cautrucmaytir<br>[31B5CFA9EC80A285<br>5/2012 Kynanggiaotie<br>[A6DA7EDDE3BAA151 | L514176 HIEP_TEST 0003<br>83E3154E44B5C0D89<br>wh 750000]<br>90DE4DC4C9572CAD<br>p 340000]<br>7D0BDE0BCE317F19 | 12CTH02       |
| Norton                                                          | T <sup>2</sup>                                                                    | 2/2012 Nhungnguyen <br>[A086E5DB50CADDF3<br>1/2012 Tinhocvanphor                                                                   | ycobancuachunghiaMac-L<br>EE03344C57377B46<br>ng-Thuchanh 835000]                                              | enin 1950000] |
| powered by VeriSign                                             | Hình thức nhận mã xác nhận:                                                       | Qua SMS 💌                                                                                                    | ,                                                                                                    |               |
| ABOUT SSL CERTIFICATES                                          | -                                                                                 | Quay lại Tiếp tục                                                                                                    |                                                                                                    |               |

Sinh viên chọn nút **Tiếp tục** thì 01 tin nhắn sẽ gửi đến số điện thoại của sinh viên. Sinh viên nhập mã xác thực và chọn thanh toán.

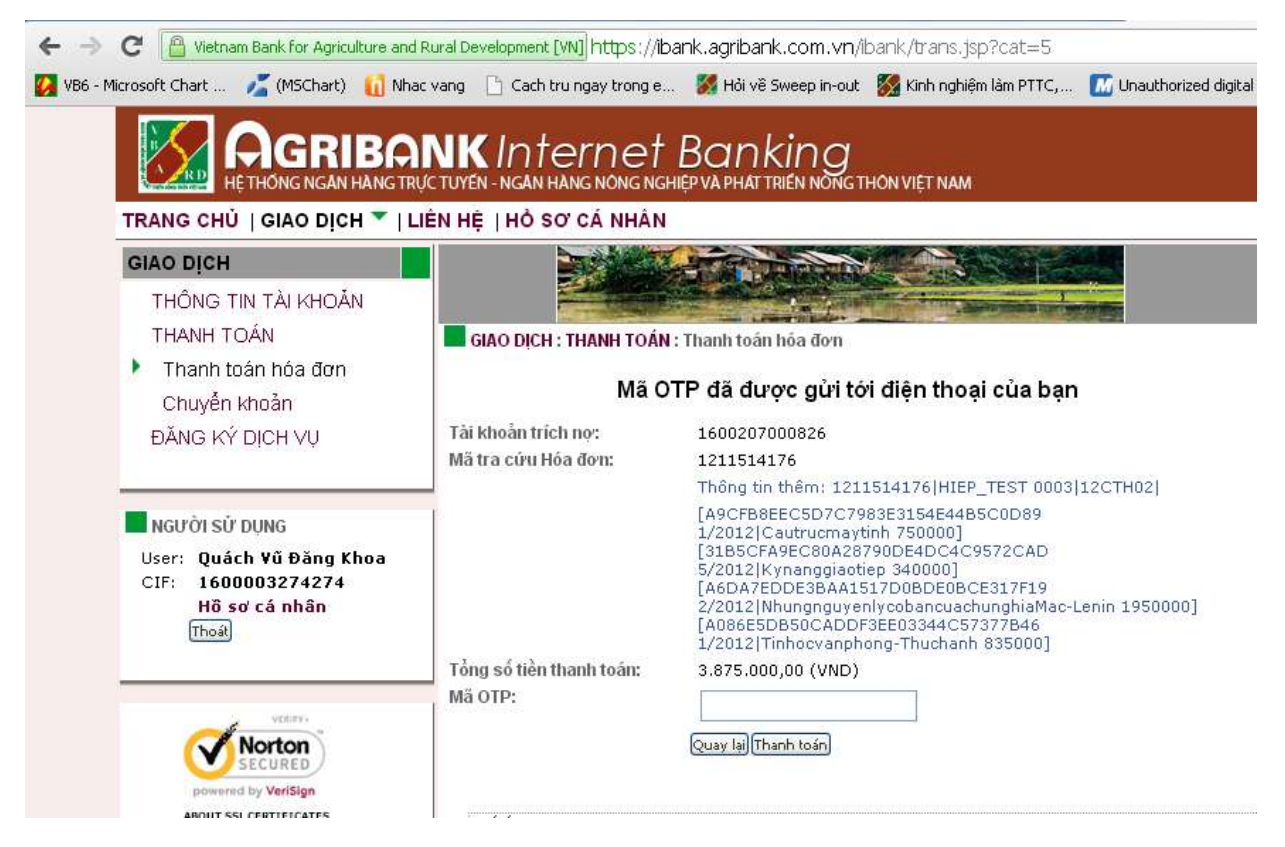

Kết thúc quá trình thanh toán học phí.

\*\*\* Nếu có vướng mắc trong quá trình thanh toán, SV liên hệ 2 nơi sau để được giải quyết:

- Agribank: 0983.026.059 (gặp A.Khoa) hoặc 0908.181.879 (gặp A.Kiên)
- Trường ĐH Nguyễn Tất Thành: ô số 5 Phòng đào tạo 300A Nguyễn Tất Thành P13, Q4 – Điện thoại: (08) 3941 1189 hoặc (08) 6272 8052